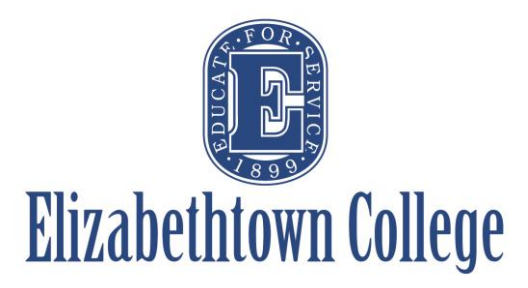

# How-To in 25Live View Resources Calendars

If you are interested in utilizing a resource here on campus such as catering, technical staff, media services, or event set-ups, it can be helpful to see their currently confirmed events. This can be helpful to ensure that you are looking at a date where these resources may be more easily available to help support your event. These steps will work the same for all resources listed in the system.

## **Option 1: Looking at Starred Resources**

From the Dashboard screen, one of the sections is titled "Your Starred Resources". At the bottom of the section, you can choose to "See when these resources are available". This will prompt a new window to open showing the availability of all of your starred resources.

| <sup>™</sup> 25Live <sup>.</sup>                      |   |                                        |      | 📇 <b>25Live Pro</b> 🕜 Event Form Employeetest2                        | ≡ More |
|-------------------------------------------------------|---|----------------------------------------|------|-----------------------------------------------------------------------|--------|
| Switch Back to Old Wizard (reloads app)               |   |                                        |      | Q Go to Search Nothing recently viewed                                | ¢      |
| Q Quick Search                                        | ^ |                                        |      | Find Available Locations                                              |        |
| Search Events                                         | Q | Create an Event                        |      | I know WHEN my event should take place help me find a location!       |        |
| 📦 Search Locations                                    | Q |                                        |      | OR                                                                    |        |
|                                                       |   | Q Your Starred Location Searches       | ^    | TRION WITERE My event should take place - help me endese a time.      |        |
| Search Resources                                      | Q | Big Event Spaces                       | ☆    | Your Starred Locations                                                | ^      |
| 📩 Search Organizations                                | Q | Chapel Rooms                           | ☆    | BC KAV - EVENT SPACE                                                  | R 🏠    |
|                                                       |   | Conference Rooms                       | ☆    | KAV - Brossman Commons                                                |        |
| Your Event Drafts                                     | ^ | Large Event Spaces                     |      | H 110                                                                 | 🖒 🞝    |
| No Event Drafts in which you are the Scheduler        |   | Video Conference - H/N                 | ☆    | Hoover 110 - Large Group Meeting Room                                 |        |
| No Event Drafts in which you are the <b>Requestor</b> |   |                                        | ~    | LC GREEN ROOM<br>Leffler Chapel and Performance Center - Green Room   | 🖒 🎝    |
|                                                       |   | Your Starred Resources                 | ^    | LC LOBBY                                                              | FC: 🛧  |
| Your Upcoming Events                                  | ^ | ♦ Catering - Breakfast                 | 🖒 🕁  | Leffler Chapel and Performance Center - Lobby                         |        |
| 1 Event in which you are the Scheduler                |   | Catering - Dinner Buffet               | C 🏠  | LOLYET ART                                                            | 🗵 🏠    |
|                                                       |   | Catering - Dinner Served               | 🖒 🎝  | Floor)                                                                |        |
|                                                       |   | <u>Catering - Lunch</u>                | 🖒 🞝  |                                                                       | 🖒 🞝    |
|                                                       |   | Catering - Reception                   | 🖒 🞝  | Lemer Chapel and Performance Center - M&M Mars Room                   | F2 🛧   |
|                                                       |   | Catering - Snack                       | 🖒 🎝  | Leffler Chapel and Performance Center - McCormick Gallery (1st Floor) | КХ     |
|                                                       |   | Event Setups                           | r 🗘  | LC MUS                                                                | 🖒 🎝    |
|                                                       |   | A Media Services                       | CC 🏠 | Leffler Chapel and Performance Center - Musser Auditorium             |        |
|                                                       |   | No Resources Needed                    |      | LC PERF<br>Leffler Chapel and Performance Center - Performance Room   | 🗹 🟠    |
|                                                       |   | Tachnical Staff                        |      | 📦 N 101                                                               | 🗵 🏠    |
|                                                       |   |                                        | le X | Nicarry Hall 101 (Permission Req'd from Ed Department)                |        |
|                                                       |   | See when these resources are available |      | See when these locations are available                                |        |

The new screen will open the List Calendar Availability "Availability" view on the current date. ----8 ☆ Catering - Breakfast 4 If you are looking at a specific Catering - Dinner Buffet ☆ 4 date, click the date on the right hand Catering - Dinner Served side and choose your date. ☆ 4 \$ 🍐 Catering - Lunch <  $\leftarrow \underline{\text{Tue Dec } 03 \ 2019} \rightarrow$ (?) Overlapping \$ C (1) E 10 11 (1)...wi... hg Block (1) Some Like H (1) Mu 363 (1) Melica (1) Love Y (1) Intramural Basketball

If you want to view more than one date, click on the "Calendar" option, next to "Availability" and the calendar view will open up to all of your starred resources.

| List Calendar Availability               |                                     |                                                                                        |                               |                                     | ← Sun Dec 08 2019 - Sat Dec 14 2019 | $\rightarrow$ Weeks: 1 $\diamondsuit$ C ? |
|------------------------------------------|-------------------------------------|----------------------------------------------------------------------------------------|-------------------------------|-------------------------------------|-------------------------------------|-------------------------------------------|
| Sunday<br>December 8                     | Monday                              | Tuesday 10                                                                             | Wednesday<br>11               | Thursday 12                         | Friday 13                           | Saturday<br>14                            |
| 12:00 pm - 2:00 pm                       | 6:00 am - 7:30 am                   | 6:00 am - 7:30 am                                                                      | 6:15 am - 7:15 am             | 5:00 am - 11:00 pm                  | 7:30 am - 10:00 am                  | 6:00 am - 7:30 am                         |
| Cross Country Banquet                    | Open Lap Swim                       | Swim Practice                                                                          | Wednesday Group Fitness Class | Catering Block                      | Fys100e Final Exam                  | Eac Swim Practice - Weekends              |
| Catering - Lunch                         | A No Resources Needed               | No Resources Needed                                                                    | No Resources Needed           | No Resources Needed                 | No Resources Needed                 | No Resources Needed                       |
| 12:00 pm - 3:00 pm                       | 6:15 am - 7:15 am                   | 6:15 am - 7:15 am                                                                      | 8:00 am - 4:00 pm             | 6:00 am - 7:30 am                   | 8:00 am - 9:00 am                   | 6:00 am - 7:00 pm                         |
| Mad Cow Practice                         | Monday Group Fitness Class          | Tuesday Group Fitness Class                                                            | Voice and Piano Juries        | Swim Practice                       | Friday Group Fitness Class          | Good Fight Jiu-Jitsu Tournament           |
| No Resources Needed                      | A No Resources Needed               | A No Resources Needed                                                                  | Event Setups                  | No Resources Needed                 | No Resources Needed                 | & Event Setups                            |
| 1:00 pm - 3:00 pm                        | 7:30 am - 9:00 am                   | 7:00 am - 4:00 pm                                                                      | 8:30 am - 11:30 am            | 6:15 am - 7:15 am                   | 11:00 am - 12:00 pm                 | 8:00 am - 10:00 am                        |
| Review Session for Calculus I Final Exam | French Quiz                         | Mars Wrigley                                                                           | Senior Project Presentations  | <b>Thursday Group Fitness Class</b> | Friday Group Fitness Class          | <b>Swim Practice</b>                      |
| A No Resources Needed                    | No Resources Needed                 | & Catering - Breakfast                                                                 | No Resources Needed           | No Resources Needed                 | No Resources Needed                 | A No Resources Needed                     |
| 1:00 pm - 5:00 pm                        | 9:00 am - 8:00 pm                   | <ul> <li>Catering - Lunch</li> <li>Event Setups</li> <li>8:00 am - 12:00 pm</li> </ul> | 9:00 am - 8:00 pm             | 7:00 am - 4:00 pm                   | 2:00 pm - 6:00 pm                   | 8:30 am - 11:00 am                        |
| Exhibit: Womenfolk (Weekends)            | Exhibit: Womenfolk (OMC - Weekdays) |                                                                                        | Exhibit: Womenfolk (Weekdays) | Mars Wrigley                        | Swim Practice                       | Women's Basketball Practice               |
| No Resources Needed                      | A No Resources Needed               |                                                                                        | No Resources Needed           | Catering - Breakfast                | No Resources Needed                 | A No Resources Needed                     |

## **Option 2: Simple Searching Resources**

| Either from the dashboard                                       | Q Quick Search         | ^ |
|-----------------------------------------------------------------|------------------------|---|
| "Quick Search" or the "Go To<br>Search" on the top right of the | Search Events          | Q |
| screen, you can search for events,<br>locations, resources, or  | Search Locations       | Q |
| organizations by a simple keyword.                              | Search Resources       | Q |
|                                                                 | 📩 Search Organizations | Q |
| For this example, we are going to search for "Catering" events. |                        |   |

| app)                           |                                                        | Nothing recently viewed | \$<br>() Help |
|--------------------------------|--------------------------------------------------------|-------------------------|---------------|
|                                | Select Object:   Resources   Saved Searches (optional) |                         |               |
| Quick Search Advanced          |                                                        |                         |               |
| catering                       |                                                        | × 🥐                     |               |
| Hint! Type :: to use SeriesQL. | Search has not t                                       | been saved              |               |
| More Options 🗸                 | Reset   Save As                                        | Search                  |               |

After typing in the keyword "cater" and hitting search, you can:

- View a list of all resources that contain the word "cater"
- View a 1-16 week calendar of all events that have the resource word "cater" in them
- View one day availability of all events that have the resource word "cater" in them

| Lis | t Calendar Availabi      | ility                                                                                                    | List Calendar Availability                          |
|-----|--------------------------|----------------------------------------------------------------------------------------------------|-----------------------------------------------------|
|     | Name                     |                                                                                                    | 7                                                   |
| ☆   | Catering - Breakfast     |                                                                                                    | Catering - Breakfast       Catering - Dinner Buffet |
| ☆   | Catering - Dinner Buffet | List Calendar Availability                                                                                                    | Catering - Dinner Served       Catering - Lunch     |
| ☆   | Catering - Dinner Served | Sunday<br>Dece                                                                                                    | Catering - Reception       Catering - Snack         |
|     |                          | 12:00 pm - 2:00 pm<br>Cross Country Banquet<br>Catering - Lunch<br>4:00 pm - 8:00 pm<br>Women's Soccer Banquet<br>Catering - Dinner Buffet | Accounting Advisory Bo                              |

On either the "Calendar" or "Availability" view, you have the power to create an event request from that very spot by clicking on the little pencil and paper icon.

### **Calendar View:**

Simply click on the icon on the date you want your request to be on. This will open the event form with the date and resource already selected.

*Note: You will still need to select your location and event end time.* 

| List   | Calendar        | Availability |                                   |
|--------|-----------------|--------------|-----------------------------------|
|        | Su              | nday         | Monday                            |
|        |                 | Decem        | er 8                              |
| 12:00  | pm - 2:00 pm    |              | 1:30 pm - 3:30 pm                 |
| Cross  | Country Ban     | quet         | Accounting Advisory Board Meeting |
| 🔺 Cat  | tering - Lunch  |              | A Catering - Snack                |
| 4:00 p | m - 8:00 pm     |              |                                   |
| Wome   | n's Soccer Ba   | inquet       |                                   |
| 🔺 Cat  | tering - Dinner | Buffet       |                                   |
|        |                 |              |                                   |
| Ø      |                 |              | Ø                                 |

### Availability View:

Simply hover over the time you want your request to start, and click the icon. This will open the event form with the date, start time, and resource already selected.

Note: You will still need to select your location and event end time.

| List | Calendar          | Availability |       |   |          |        |
|------|-------------------|--------------|-------|---|----------|--------|
|      |                   |              | <br>7 |   | 8        |        |
| ☆ 4  | Catering - Breakf | ast          |       |   |          |        |
| ☆ 4  | Catering - Dinner | Buffet       |       | Ø |          |        |
| ☆ 4  | Catering - Dinner | Served       |       |   |          |        |
| ☆ 4  | Catering - Lunch  |              |       |   |          |        |
| ☆ 4  | Catering - Recept | tion         |       |   |          |        |
| 😭 🔺  | Catering - Snack  |              |       |   | (1) ED D | ept- C |

PLEASE NOTE: An event titled **"CATERING BLOCK"** means that catering has blocked any other events happening during that time frame due to other events (both on and off campus) or staff availability.